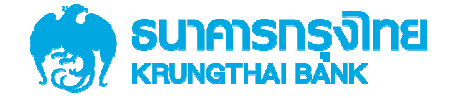

## การเพิ่มสิทธิ์ผู้ใช้งาน User(Maker, Authorizer) ในการทำธุรกรรมด้วยบัญชีเงินงบประมาณ เพื่อใช้สำหรับนำส่งเงินเบิกเกินส่งคืน สำหรับ ADMIN1 และ ADMIN2

Version 1.0

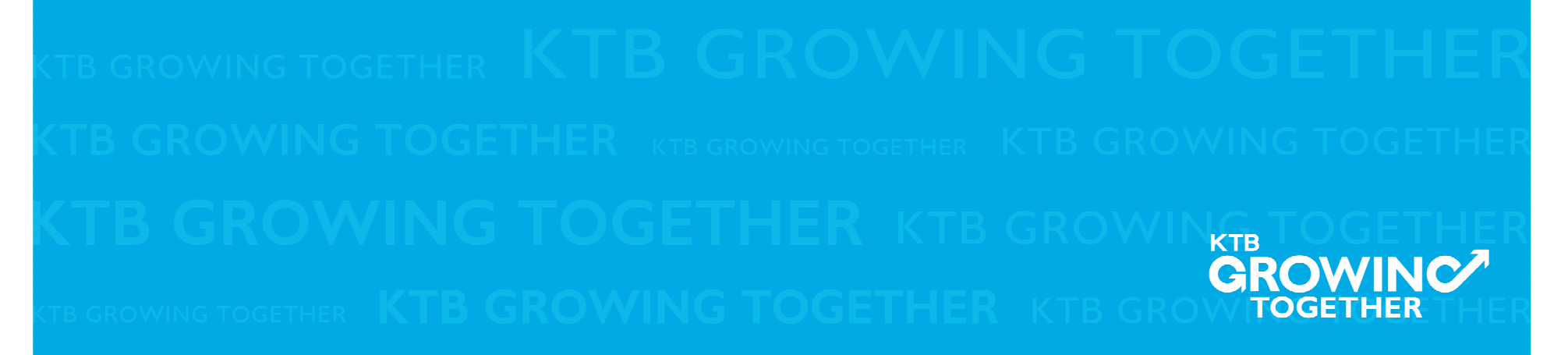

#### AGENDA

การกำหนดสิทธิเพื่อใช้งาน GFMIS (Maker, Authorizer)

การกำหนดเงื่อนไขวงเงินการอนุมัติ LOA (Line of Authorization)

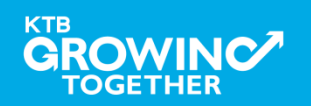

# เข้าระบบด้วย User Id : ADMIN 1

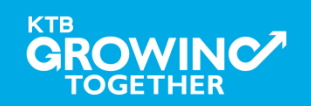

#### 1. การเพิ่มสิทธิเพื่อใช้งานนำส่งเงิน GFMIS

ADMIN1 เข้าสู่ระบบงาน Krungthai Corporate Online ผ่าน URL

<u>https://www.bizgrowing.ktb.co.th/corporate/</u>หรือ <u>www.ktb.co.th</u> >>> Krungthai

Corporate Online

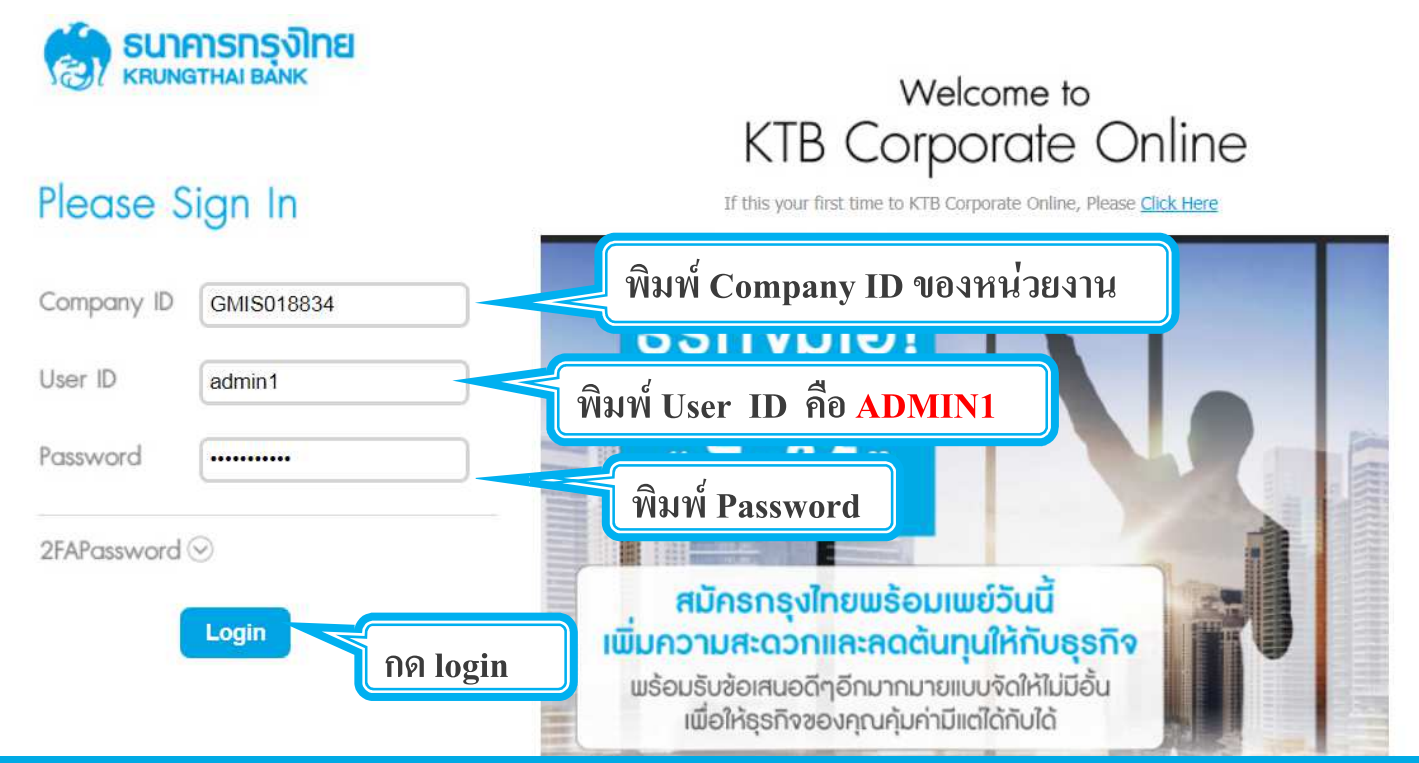

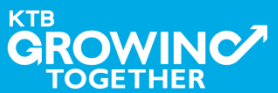

#### 1. การเพิ่มสิทธิเพื่อใช้งานนำส่งเงิน GFMIS

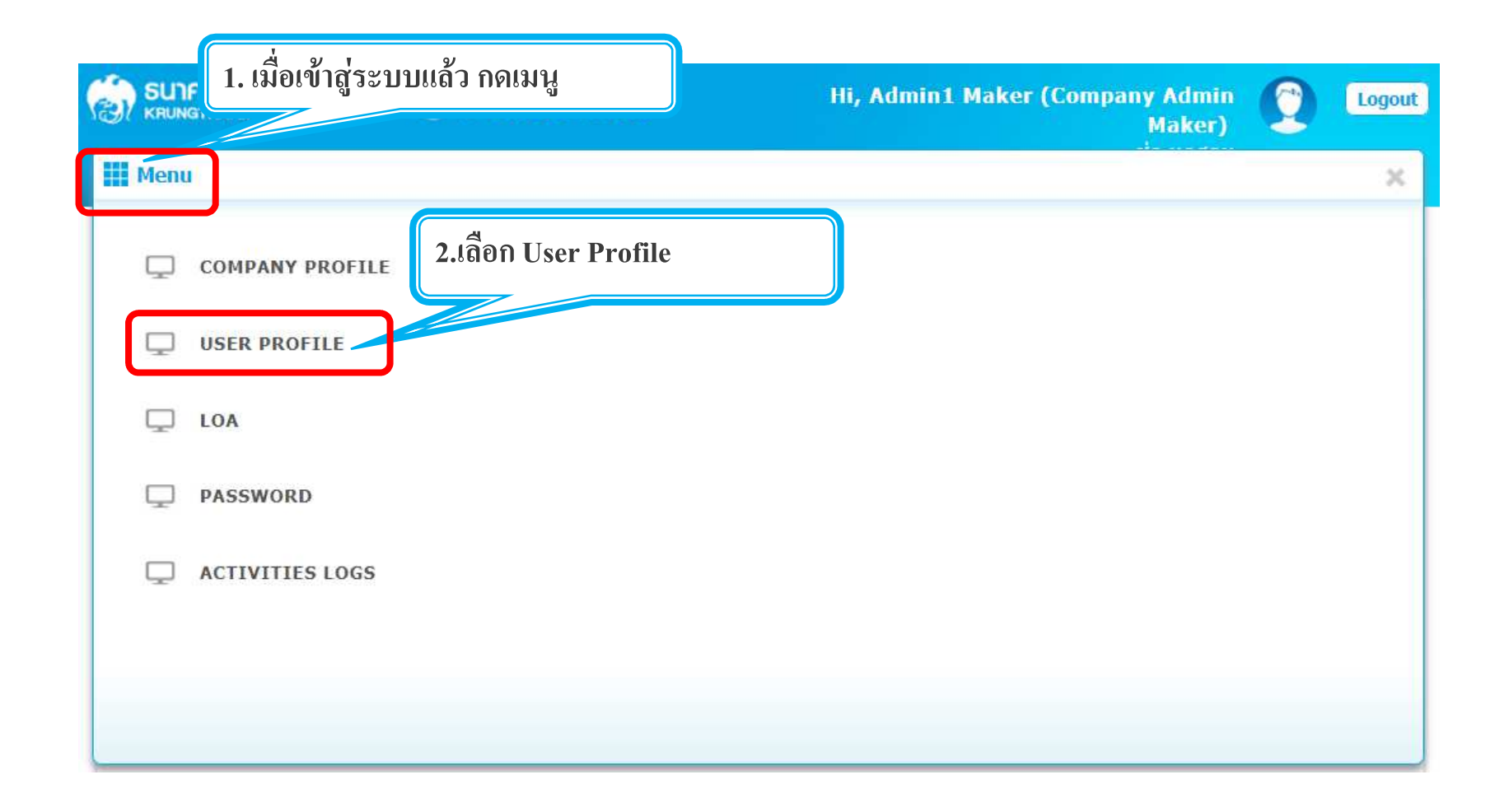

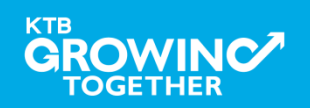

#### 1. การเพิ่มสิทธิเพื่อใช้งานนำส่งเงิน GFMIS

|                                                | Hi, Admin1 Maker (Company Admin Maker) 🔶 Logout<br>ช่อ ทดสอบ           |  |  |  |  |  |  |  |  |
|------------------------------------------------|------------------------------------------------------------------------|--|--|--|--|--|--|--|--|
| 🔳 🛃 Inbox                                      | Current Time: 20 Feb 2018 10:41:38<br>Time out : 14 minutes 37 seconds |  |  |  |  |  |  |  |  |
| KTB Company Admin : User Profile > Search User |                                                                        |  |  |  |  |  |  |  |  |
| Please specify searching criteria:             |                                                                        |  |  |  |  |  |  |  |  |
| Iser ID                                        | User Name                                                              |  |  |  |  |  |  |  |  |
| User Role Company Maker                        | User Status Active                                                     |  |  |  |  |  |  |  |  |
|                                                | Search dd New                                                          |  |  |  |  |  |  |  |  |
| 3. ใส่ข้อมล User ที่ต้องการแก้ไข               |                                                                        |  |  |  |  |  |  |  |  |
| - User ID                                      | 4. กด "Search"                                                         |  |  |  |  |  |  |  |  |
| - User Name                                    |                                                                        |  |  |  |  |  |  |  |  |
| - User Role                                    |                                                                        |  |  |  |  |  |  |  |  |
| - User Status                                  |                                                                        |  |  |  |  |  |  |  |  |

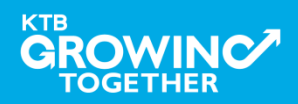

### 1. การเพิ่มสิทธิ์เพื่อเรียกดูข้อมูลการรับชำระเงิน (Maker)

|                  | ารุงไทย                        | GROWING             |                      | Hi, 2000400452 Test | Admin1 (Con<br>ADM | 1pany Admin Maker)<br>IN1 / GMIS039014 Test | C Logout                                        |
|------------------|--------------------------------|---------------------|----------------------|---------------------|--------------------|---------------------------------------------|-------------------------------------------------|
| 🔳 🔬 Ir           | nbox                           |                     |                      |                     |                    | Current Time<br>Time out :                  | : 17 Apr 2018 14:27:08<br>14 minutes 53 seconds |
| KTB Company      | y Admin : User Profile > s     | Search User         |                      |                     |                    |                                             | •                                               |
| P                | lease specify searching criter | ia:                 |                      |                     |                    |                                             |                                                 |
|                  | O User ID                      |                     |                      | O User Name         |                    |                                             |                                                 |
|                  | User Role                      | Company Maker       |                      | User Status Active  | •                  |                                             |                                                 |
|                  |                                |                     |                      |                     |                    | Search Add                                  | New                                             |
| แสดง 25 <b>เ</b> | • แถว                          |                     |                      |                     |                    | ด้นหา:                                      |                                                 |
| Edit             | User ID 👘                      | User Name 🛛 🖨       | User Role 🛔          | User Status         | \$ 2FA             | 🔷 User R                                    | emark                                           |
| 1                | AMKER1                         | amker1              | Company Maker        | Active              |                    |                                             | <i>x</i>                                        |
| 1                | AUTH1                          | auth1               | Company Authorizer   | Active              |                    |                                             | е                                               |
| 1                | AUTH2                          | AUTH2               | Company Authorizer   | Active              |                    |                                             | 1<br>1<br>1                                     |
| 1                | MAKER1                         | maker1              | Company Maker        | Active              |                    |                                             | 57-                                             |
|                  | MAKER2                         | MAKER2              | Company Maker        | Active              |                    |                                             |                                                 |
| 1                | HOLE1                          | single1             | Single User          | Active              |                    |                                             |                                                 |
| <b>5.</b> คลิ้   | ้<br>กเลือก edit หน้า          | User ID ที่ต้องการแ | ก้ไข/เพิ่มเติมข้อมูล |                     |                    |                                             |                                                 |

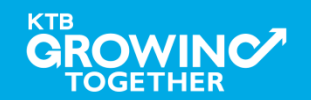

### ี่ 1.1 การเพิ่มสิทธิ เพื่อเรียกดูรายการเคลื่อนใหวทางบัญชี (Maker)

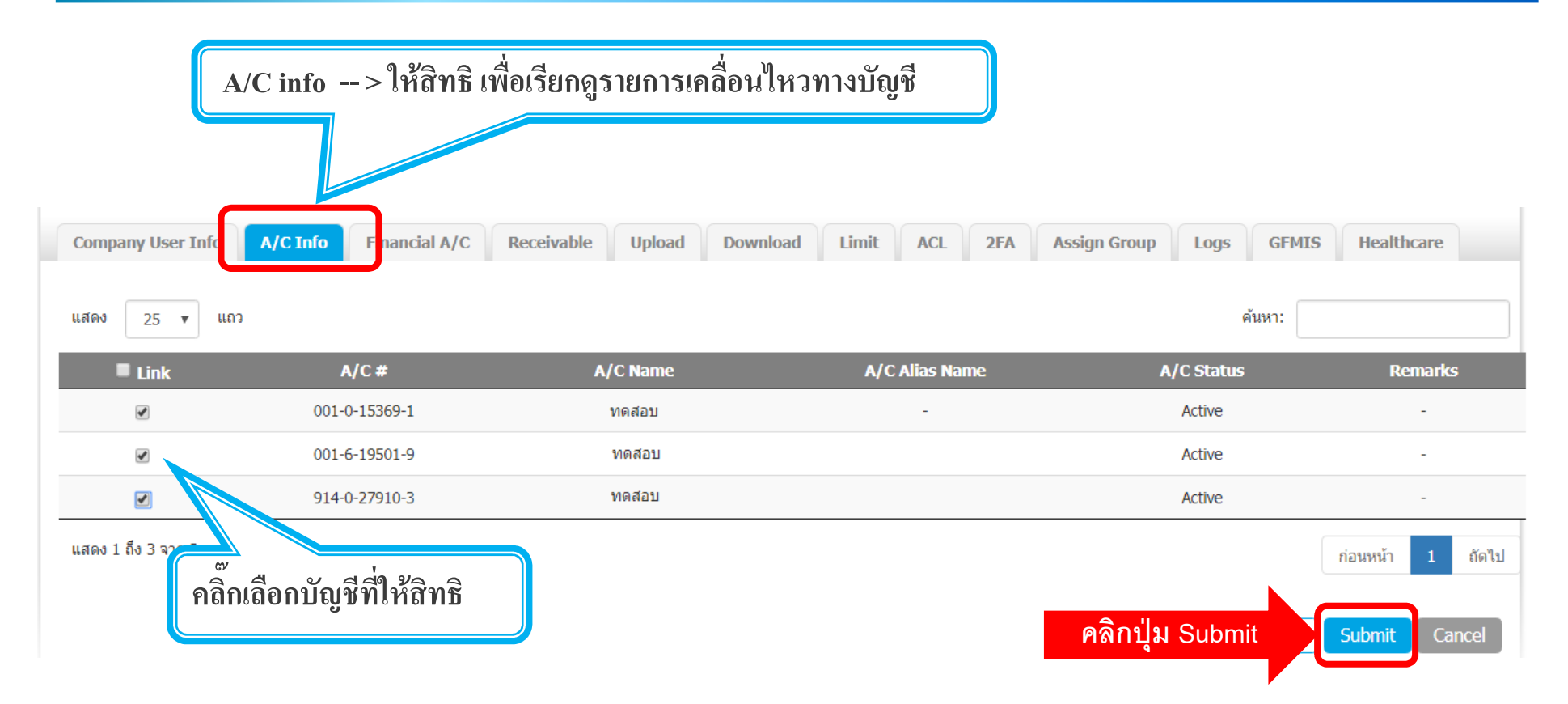

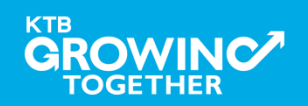

#### 1.2 การเพิ่มสิทธิเพื่อใช้งานนำส่งเงิน GFMIS (Maker)

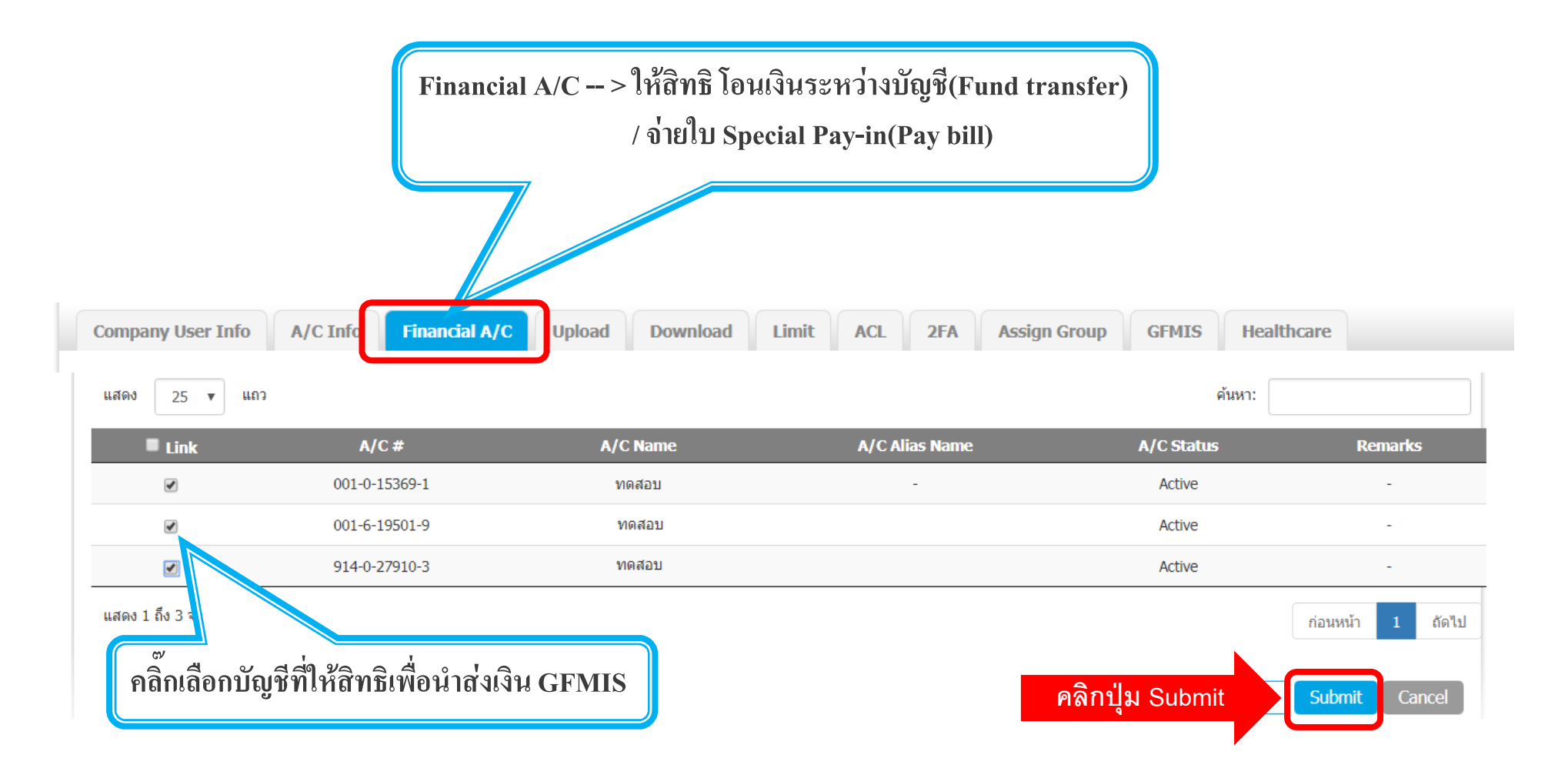

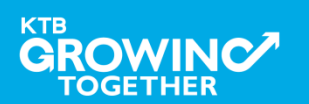

#### 1.3 การเพิ่มสิทธิเพื่อใช้งานนำส่งเงิน GFMIS (Maker)

ADMIN1 กดปุ่ม Submit เพื่อส่งรายการดังกล่าวไปให้ ADMIN2 ทำการอนุมัติรายการ

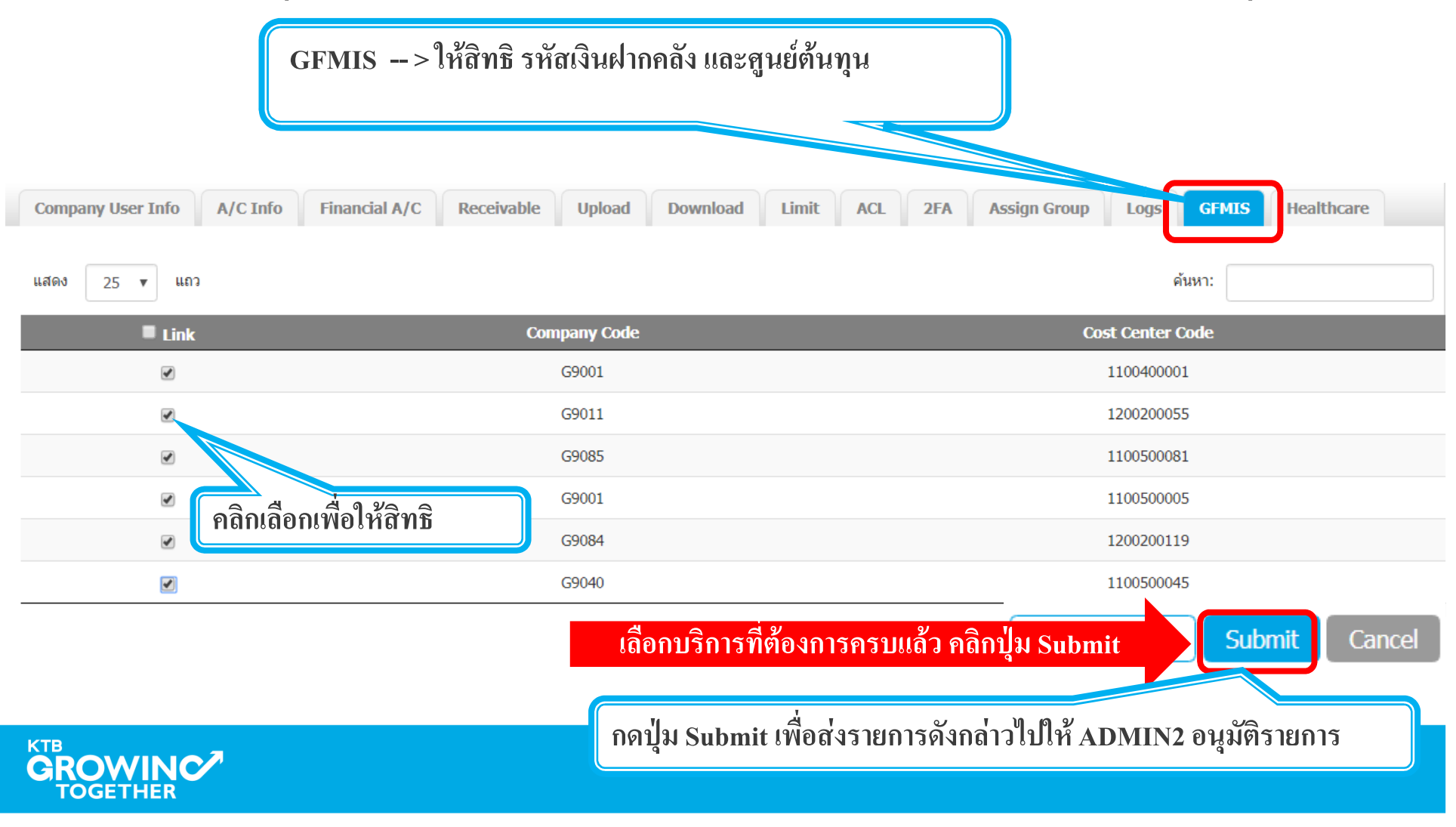

# เข้าระบบด้วย User Id : ADMIN 2

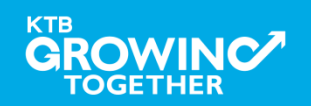

#### 2. การเพิ่มสิทธิเพื่อใช้งานนำส่งเงิน GFMIS (Authorizer)

ADMIN2 เข้าสู่ระบบงาน KTB Corporate Online ผ่าน URL

<u>https://www.bizgrowing.ktb.co.th/corporate/</u>หรือ <u>www.ktb.co.th</u> >>> Krungthai

Corporate Online

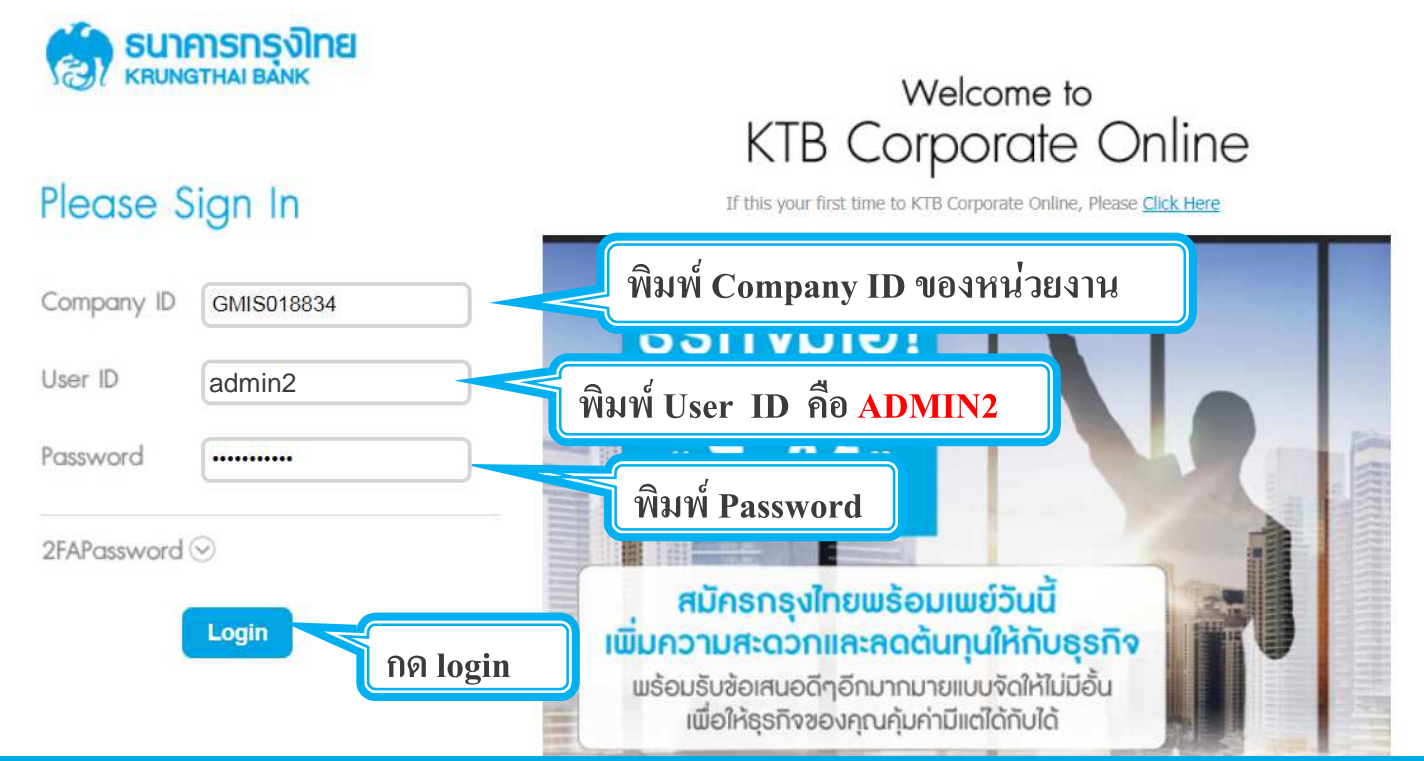

#### 2. การเพิ่มสิทธิเพื่อใช้งานนำส่งเงิน GFMIS (Authorizer)

## รายการที่ ADMIN1 สร้างขึ้น จะถูกแสดงใน Inbox ของ ADMIN2 โดยสามารถคลิ๊กรายการเพื่อดูรายละเอียด

| Inbox                     |                                 |               |        |                                     |   |             |   |              |            |              |
|---------------------------|---------------------------------|---------------|--------|-------------------------------------|---|-------------|---|--------------|------------|--------------|
| KTB Company Admin : Inbox |                                 |               |        |                                     |   |             |   |              |            |              |
|                           | แสดง 25 🛡 แถว                   |               |        |                                     |   |             |   | ค้นหาะ       |            |              |
|                           | Date y                          | Reference#    | \$     | Function                            | ŧ | Submited By | ŧ | Status       | Remarks    | \$           |
|                           | 14-08-2018                      | KTB0147309    |        | ปรับปรุงข้อมูลบริษัทให้เป็นปัจจุบัน |   | Admin1      |   | Request Auth | -          |              |
|                           | แสดง 1 ถึง 1 จ<br>1. คลิกวันที่ | ี่ เพื่อตรวจท | านและe | อนุมัติรายการ                       |   |             |   |              | ค่อนหน้า 1 | <b>ถัดไป</b> |

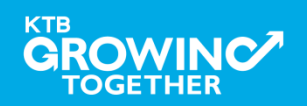

#### 2. การเพิ่มสิทธิเพื่อใช้งานนำส่งเงิน GFMIS (Authorizer)

ADMIN2 ตรวจสอบรายละเอียดการสร้าง user, สิทธิการใช้งาน หากถูกต้อง ให้กดปุ่ม approve เพื่ออนุมัติรายการ

| 🏐 ธนาคารกรุงไทย                | GROWING                              | Hi,                    | Admin1 Auth (Company A | idmin Authorizer) 🕎 Logout                                             |
|--------------------------------|--------------------------------------|------------------------|------------------------|------------------------------------------------------------------------|
| 🛄 🗳 Inbox                      |                                      |                        |                        | Current Time: 20 Feb 2018 11:48:34<br>Time out : 14 minutes 36 seconds |
| KTB Company Admin : User Profi | ile > Approve User                   |                        |                        | •                                                                      |
| User ID                        | maker99                              | Citizen ID             | 1234567890123          |                                                                        |
| User Name                      | maker99                              | Locked                 |                        |                                                                        |
| Status                         | Inactive                             | Role                   | Company Maker          |                                                                        |
| Position                       |                                      | Department             |                        |                                                                        |
| Authorize Class                | A                                    |                        |                        |                                                                        |
| P/W Change every               | 90                                   | Day(s)                 |                        | Annroux Deject Concel                                                  |
| 2. อนุ<br>2.1 ห                | มุมัติรายการ<br>กากถูกต้อง ให้กดปุ่ม | l approve เพื่ออนุมัติ | รายการ                 | Approve Reject Cancel                                                  |
|                                |                                      |                        |                        | 14                                                                     |

#### 2. การเพิ่มสิทธิเพื่อใช้งานนำส่งเงิน GFMIS (Authorizer)

ADMIN2 ตรวจสอบรายละเอียดการสร้าง user, สิทธิการใช้งาน หากไม่ถูกต้อง ให้กดปุ่ม reject เพื่อปฏิเสธรายการพร้อมระบุเหตุผล

| KTB Company Admin : User Profil | e > Approve User |            |               | •                    |
|---------------------------------|------------------|------------|---------------|----------------------|
| User ID                         | maker99          | Citizen ID | 1234567890123 |                      |
| User Name                       | maker99          | Locked     |               |                      |
| Status                          | Inactive         | Role       | Company Maker |                      |
| Position                        |                  | Department |               |                      |
| Authorize Class                 | A                |            |               |                      |
| P/W Change every                | 90               | Day(s)     | A             | pprove Reject Cancel |
| 2. อนุมัติ                      | าร               |            |               |                      |

#### 2. การเพิ่มสิทธิเพื่อใช้งานนำส่งเงิน GFMIS (Authorizer)

กรอกเหตุผลการปฏิเสธรายการ และ กดปุ่ม Submit เพื่อยืนยันการปฏิเสธรายการ

| _ |  |
|---|--|
| * |  |
|   |  |

| Submit | Cancel |
|--------|--------|
| Sudmit | Cance  |

หมายเหตุ : เมื่อมีการ Reject รายการแล้ว รายการที่ Reject จะถูกส่งกลับ ไปยัง Inbox ของ ADMIN MAKER (ADMIN1) โดย ADMIN MAKER สามารถเข้าไปแก้ไขรายการ และส่งรายการกลับมาให้อนุมัติใหม่ หรือลบ รายการนี้ก็ได้

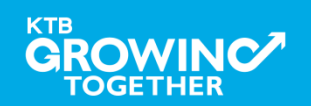

#### AGENDA

การกำหนดสิทธิเพื่อใช้งาน GFMIS (Maker, Authorizer)

การกำหนดเงื่อนไขวงเงินการอนุมัติ LOA (Line of Authorization)

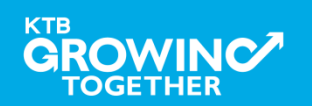

# เข้าระบบด้วย User Id : ADMIN 1

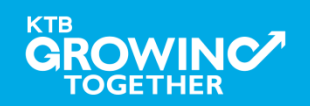

#### 3. กำหนดเงื่อนไขวงเงินการอนุมัติ LOA (Line of Authorization) บริการ GFMIS

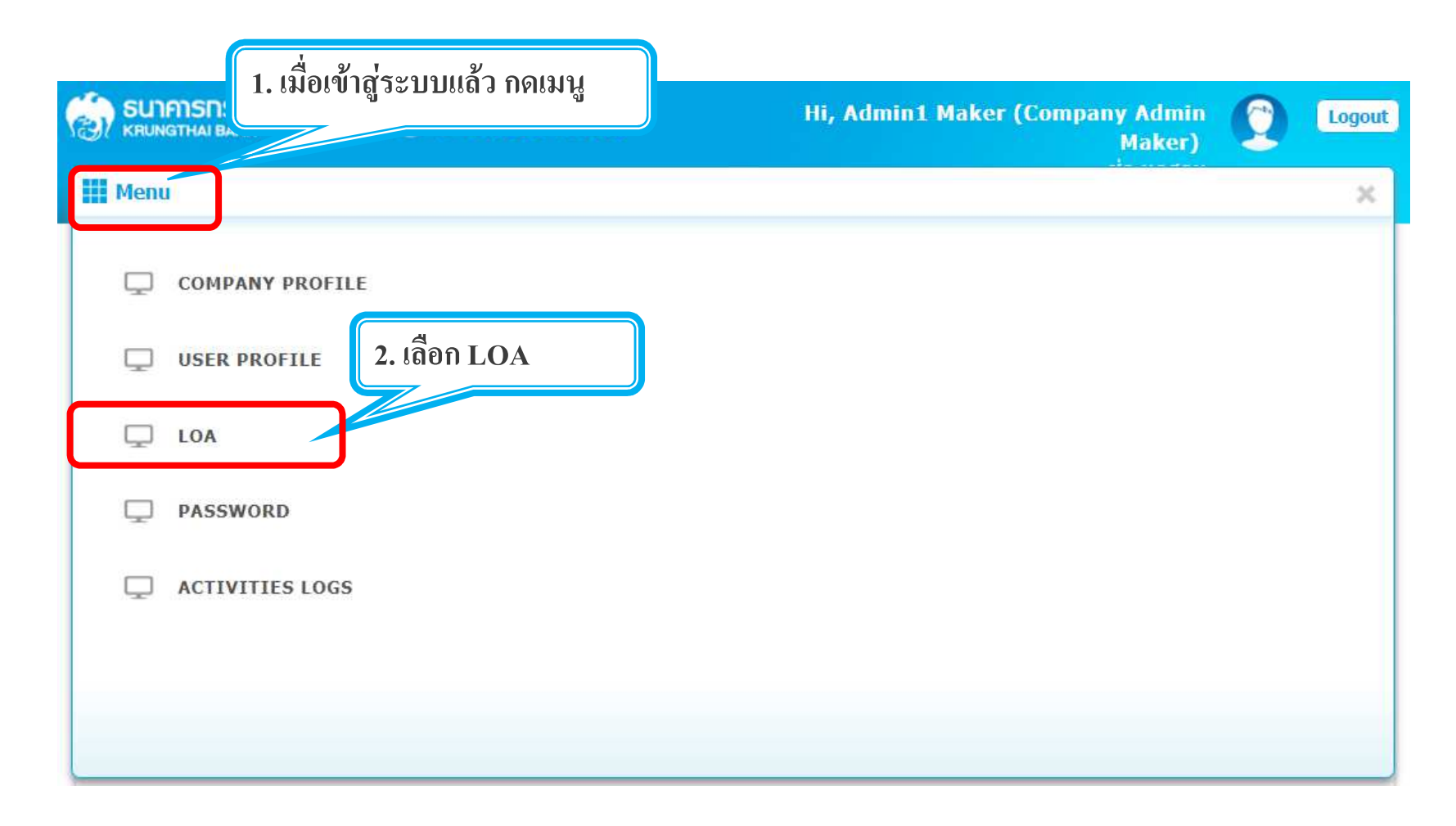

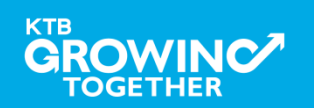

#### 3. กำหนดเงื่อนไขวงเงินการอนุมัติ LOA (Line of Authorization) บริการ GFMIS

Admin1 Log-in เข้าระบบ KTB Corporate Online

เลือก Tab: LOA > Sub Tab: Financial เพื่อสร้างวงเงินการอนุมัติ LOA

| Upload   | Financial |                    |                                                                                                    |                                                                                                    |                                                                                           |                            |            |     |
|----------|-----------|--------------------|----------------------------------------------------------------------------------------------------|----------------------------------------------------------------------------------------------------|-------------------------------------------------------------------------------------------|----------------------------|------------|-----|
| แสดง All | •         | ແຄວ                |                                                                                                    |                                                                                                    |                                                                                           |                            |            |     |
| Actio    | n Rule    | Service            | Specific From A/C                                                                                                    |                                                                                                    | Min                                                                                       | Мах                        | : Override | A B |
| อดป่น    |           |                    |                                                                                                    |                                                                                                    | ไม่พบข้อมูล                                                                               |                            |            |     |
| Add      |           | Bill Payment 🔻 All | ×                                                                                                    |                                                                                                    | o                                                                                         | 999999999999999999         | 9 N        | • 1 |
|          | ระบุข้    | อมูลดังนี้         | Bill Payment, Own<br>A/C เลือกบัญชีที่ตั<br>Max ของจำนวนเงิ<br>"0" และ "99999999<br>ก N<br>ขกลุ่มผู้อนุมัติรายก<br>(หมายความว่า ต้อง<br>(หมายความว่า ต้อง<br>ขื่อเพิ่มเงื่อนไงการอ | Account Transfe<br>้องการกำหนดเจื่<br>นที่ต้องการกำหร<br>999"<br>การ (Group)<br>งอนุมัติรายการโต<br>งอนุมัติรายการโต<br>เนุมัติ (LOA) | er ที่ละบรรทัด<br>อนไข เลือก All<br>นดอนุมัติ<br>ดยผู้อนุมัติ group<br>ดยผู้อนุมัติ group | o A 1 ท่าน)<br>o A 2 ท่าน) |            |     |
| КТВ      |           | _                  |                                                                                                    |                                                                                                    |                                                                                           |                            |            |     |

#### 3. กำหนดเงื่อนไขวงเงินการอนุมัติ LOA (Line of Authorization) บริการ GFMIS

## วงเงินการอนุมัติก็จะปรากฏด้านบน

| Upload Finan | cial           |                   |     |                     |          |         |
|--------------|----------------|-------------------|-----|---------------------|----------|---------|
| แสดง All     | ▼ ແຄວ          |                   |     |                     |          | ค้นหา   |
| Action       | Rule Service   | Specific From A/C | Min | Мах                 | Override | A B C D |
| Ê            | 1 Bill Payment | ALL               | 0   | 999,999,999,999,999 | N        | 1       |
| Add          | Bill Payment 🔻 | All               |     |                     | Ν        |         |

## ทำการเพิ่ม Service จนครบ กดปุ่ม submit หลังจากนั้น ADMIN1 กดปุ่มLogout

| Upload Fina        | ncial                |                   |     |                     |               |              |       |            |        |
|--------------------|----------------------|-------------------|-----|---------------------|---------------|--------------|-------|------------|--------|
| แสดง All           | ▼ ແຄວ                |                   |     |                     |               | ค้นหา        | :     |            |        |
| Action             | Rule Service         | Specific From A/C | Min | Мах                 | Override      | ABC          | Grou  | p<br>F   G | H I I  |
| â                  | 1 Bill Payment       | ALL               | 0   | 999,999,999,999,999 | N             | 1            |       |            |        |
| â                  | 2 Own Funds Transfer | ALL               | 0   | 999,999,999,999,999 | Ν             | 1            |       |            |        |
| Add                |                      |                   |     |                     |               |              |       |            |        |
| แสดง 1 ถึง 2 จาก 2 | 2 ແຄວ                |                   |     |                     |               |              | ก่อนเ | หน้า 1     | ถัดไป  |
|                    |                      |                   |     | หลังกำหนด           | สิทธิครบ คลิก | เปุ่ม Submit |       | ubmit      | Cancel |
| GRO<br>TOG         |                      |                   |     |                     |               |              | 2     | 21         |        |

# เข้าระบบด้วย User Id : ADMIN 2

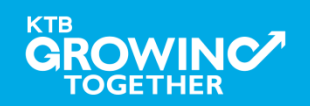

#### 3. กำหนดเงื่อนไขวงเงินการอนุมัติ LOA (Line of Authorization) บริการ GFMIS

ADMIN2 เข้าสู่ระบบงาน KTB Corporate Online ผ่าน URL

<u>https://www.bizgrowing.ktb.co.th/corporate/</u>หรือ <u>www.ktb.co.th</u> >>> Krungthai

Corporate Online

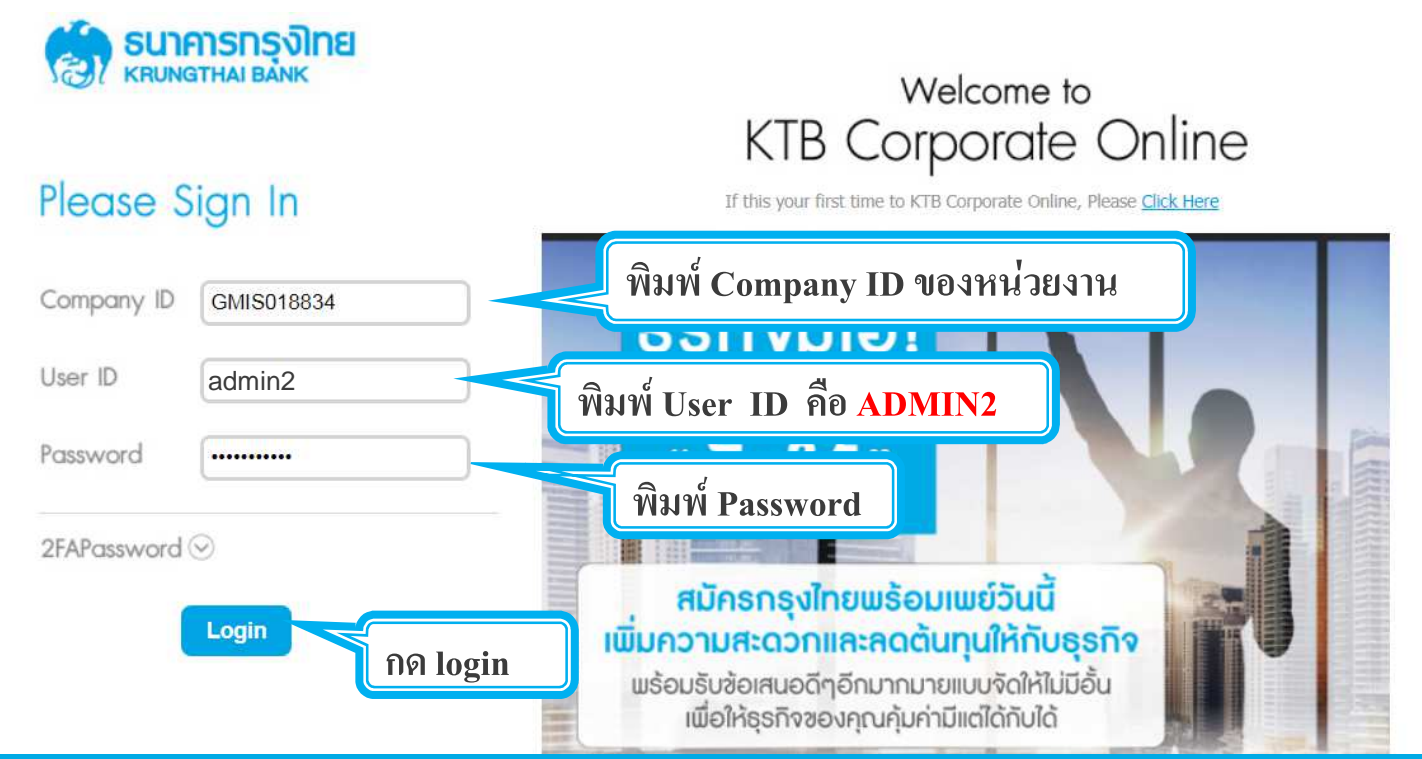

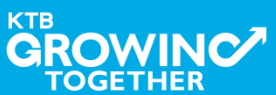

3. กำหนดเงื่อนไขวงเงินการอนุมัติ LOA (Line of Authorization) บริการ GFMIS

รายการที่ ADMIN1 สร้างขึ้น จะถูกแสดงใน Inbox ของ ADMIN2 โดยสามารถกดเข้าไปเพื่อดูรายละเอียดได้

| SUIAISINS SUIAISINS | GROWIN                        | IG |             | Hi, Admin1        | Auth ( | Company Admi | in Autho<br>ช่อ | rizer) 🜔                                    | Logout                      |
|----------------------------------------------------------------------------------------------------|-------------------------------|----|-------------|-------------------|--------|--------------|-----------------|---------------------------------------------|-----------------------------|
| III 🖸 Inbox                                                                                                    |                               |    |             |                   |        |              | Cun<br>T        | rent Time: 20 Feb 20<br>ime out : 14 minute | 18 14:10:41<br>s 42 seconds |
| KTB Company Admin : Inbox                                                                                                    |                               |    |             |                   |        |              |                 |                                             |                             |
| แสดง 25 💌 แถว                                                                                                    |                               |    |             |                   |        |              | ค้นหา:          |                                             |                             |
| Date 💡                                                                                                    | Reference#                    | \$ | Function    | \$<br>Submited By | *      | Status       | \$              | Remarks                                     | \$                          |
| 20-02-2018                                                                                                    | 20021801                      |    | LOA Profile | Admin1 Maker      |        | Request Auth |                 | 24                                          |                             |
| แสดง 1 ถึง 1 จาก 1<br>คลิกเสีย<br>และอนุ                                                                                                    | อกเพื่อตรวจทาน<br>เมัติรายการ |    |             |                   |        |              |                 | ก่อนหน้า 1                                  | ถัดไป                       |

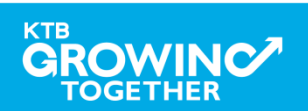

#### 3. กำหนดเงื่อนไขวงเงินการอนุมัติ LOA (Line of Authorization) บริการ GFMIS

ADMIN2 ตรวจสอบรายละเอียดเงื่อนไขวงเงินการอนุมัติ LOA หากถูกต้อง ให้กดปุ่ม approve เพื่ออนุมัติรายการ หากไม่ถูกต้อง ให้กดปุ่ม reject เพื่อปฏิเสธรายการพร้อมระบุเหตุผล

| Upload         | Financial |                          |                 |     |                     |          |       |   |    |       |           |               |          |    |                |   |  |
|----------------|-----------|--------------------------|-----------------|-----|---------------------|----------|-------|---|----|-------|-----------|---------------|----------|----|----------------|---|--|
| แสดง All       |           | ้ แถว                    |                 |     |                     |          |       |   | ค้ | นหา:  |           |               |          |    |                |   |  |
| Action         | Rule      | Service Specific From A/ |                 | Min | Мах                 | Override | Group |   |    |       |           |               |          |    |                |   |  |
| necion         | Ruite     |                          | opeane round, o |     |                     | overnae  | A     | В | С  | D     | E         | F             | G        | Η  | Ι              | J |  |
|                | 1         | Bill Payment             | ALL             | 0   | 999,999,999,999,999 | Ν        | 1     |   |    |       |           |               |          |    |                |   |  |
|                | 2         | Own Funds Transfer       | ALL             | 0   | 999,999,999,999,999 | Ν        | 1     |   |    |       |           |               |          |    |                |   |  |
| แสดง 1 ถึง 2 จ | าก 2 แถว  |                          |                 |     |                     |          |       |   | A  | pprov | ก่อ<br>/e | บนหน้า<br>Rej | 1<br>ect | Ca | ถัดไป<br>incel |   |  |

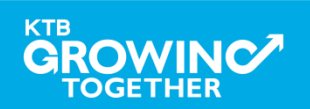

#### KTB GFMIS on KTB Corporate Online

#### 3. กำหนดเงื่อนไขวงเงินการอนุมัติ LOA (Line of Authorization) บริการ GFMIS

### <u>ุกรณีผู้อนุมัติ 2 คน ไม่จำกัดวงเงิน</u>

| U | Jpload Fi | nancial    |                    |                   |     |                     |          |   |   |
|---|-----------|------------|--------------------|-------------------|-----|---------------------|----------|---|---|
| u | สดง All   | <b>v</b> แ | ຄວ                 |                   |     |                     |          |   |   |
|   | Action    | Rule       | Service            | Specific From A/C | Min | Мах                 | Override | • | в |
|   | â         | 1          | Bill Payment       | ALL               | 0   | 999,999,999,999,999 | Ν        | 2 | Γ |
|   | â         | 2          | Own Funds Transfer | ALL               | 0   | 999,999,999,999,999 | N        | 2 |   |

## <u>กรณีผู้อนุมัติ 2 คน แยกผู้อนุมัติ 2 กลุ่ม ไม่จำกัดวงเงิน</u>

| Upload Fir | nancial |              |                   |     |                     |          |   |        |
|------------|---------|--------------|-------------------|-----|---------------------|----------|---|--------|
| แสดง All   | v       | ແຄວ          |                   |     |                     |          |   |        |
| Action     | Rule    | Service      | Specific From A/C | Min | Мах                 | Override |   |        |
|            |         |              |                   |     |                     |          |   |        |
| â          | 1       | Bill Payment | ALL               | 0   | 999,999,999,999,999 | N        | 1 | в<br>1 |

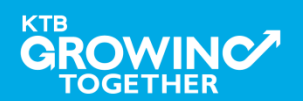

#### KTB GFMIS on KTB Corporate Online

#### 3. กำหนดเงื่อนไขวงเงินการอนุมัติ LOA (Line of Authorization) บริการ GFMIS

## <u>กรณีผู้อนุมัติ 1 คน แยกผู้อนุมัติ 2 กลุ่ม จำกัดวงเงิน</u> ตัวอย่าง กลุ่มที่ 1 อนุมัติรายการไม่เกินวงเงิน 1 แสนบาท กลุ่มที่ 2 อนุมัติรายการเกินวงเงิน 1 แสนบาท

| Upload Fi | Financial |                    |                   |         |                     |          |   |   |
|-----------|-----------|--------------------|-------------------|---------|---------------------|----------|---|---|
| แสดง All  | T         | ູ ແຄວ              |                   |         |                     |          | _ |   |
| Action    | Rule      | Service            | Specific From A/C | Min     | Мах                 | Override | A | В |
| â         | 1         | Bill Payment       | ALL               | 0       | 100,000             | Ν        | 1 |   |
| Ē         | 2         | Bill Payment       | ALL               | 100,000 | 999,999,999,999,999 | Ν        |   | 1 |
| Ē         | 3         | Own Funds Transfer | ALL               | 0       | 100,000             | Ν        | 1 |   |
| Ē         | 4         | Own Funds Transfer | ALL               | 100,000 | 999,999,999,999,999 | Ν        |   | 1 |
|           |           |                    |                   |         |                     |          |   | - |

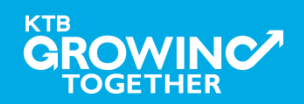

## **THANK YOU**

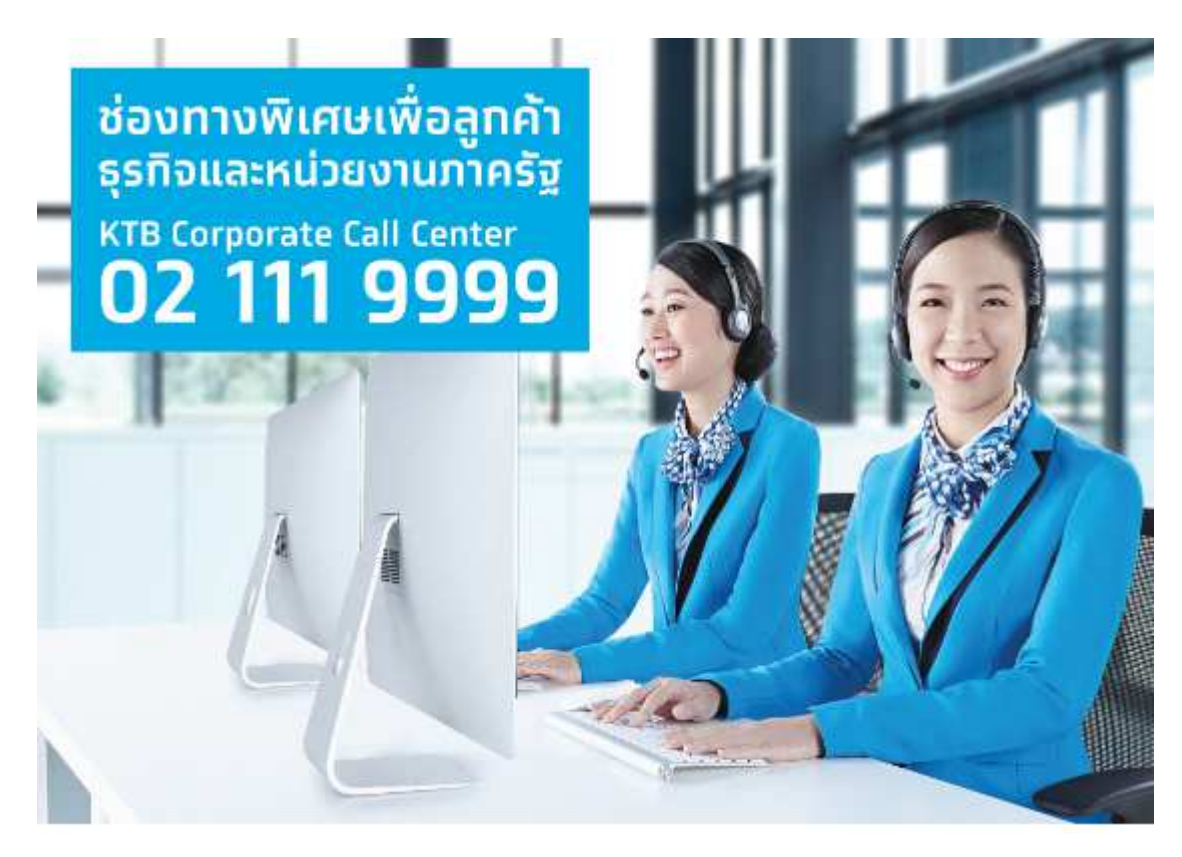

กรณีที่โทรติดต่อไม่ได้ ติดต่อ ผ่านช่องทาง email cash.management@ktb.co.th แจ้งรายละเอียดดังนี้ 1. Company ID 2. ชื่อบริษัท 3. ผู้ติดต่อ พร้อมเบอร์โทรกลับ 4. รายละเอียดปัญหา พร้อม หน้าจอ (ถ้ามี)

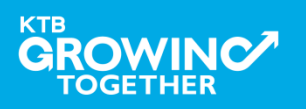